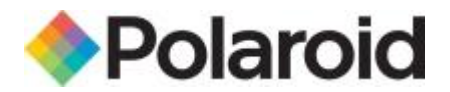

## INSTALACJA PAPIERU Polaroid Premium ZINK Rainbow

## W APARACIE POLAROID SNAP

Aby właściwe zastosować papier **Polaroid Premium ZINK Rainbow,** należy zaktualizować oprogramowanie w naszym urządzeniu.

Papier jest kompatybilny z aparatami POLAROID SNAP, POLAROID SNAP TOUCH oraz drukarkami POLAROID ZIP PRINTER po zainstalowaniu odpowiedniej aktualizacji.

Papier pozwala na drukowanie zdjęć wraz z klasycznymi ramkami typu Polaroid w jednym z 5-ciu losowo wybranych kolorach.

## AKTUALIZACJA APARATU POLAROID SNAP

Aby przeprowadzić aktualizację aparatu należy:

1. Pobrać oprogramowanie dostępne pod poniższym linkiem:

http://www.systembank.pl/aukcje/polaroid\_snap\_fw\_1.7.zip

2. Umieścić kartę pamięci MicroSD w aparacie, na której jest przynajmniej 500 MB wolnego miejsca

3. Podłączyć aparat do komputera poprzez kabel USB dołączony do zestawu i uruchom aparat.

4. Gdy komputer wyszuka urządzenie, a karta microSD umieszczona w aparacie zostanie pokazana jako niezależny dysk w folderze Mój Komputer, to należy wybrać ten dysk i skopiować na niego wcześniej rozpakowany plik o nazwie *MISC* 

5. Następnie należy wyłączyć i odłączyć aparat od komputera.

**UWAGA !** Rozpakowany plik **MISC** może zostać wgrany na kartę MicroSD również przez niezależny czytnik kart. Nie musimy wgrywać pliku na kartę za pośrednictwem aparatu. Jeśli nasz komputer dysponuje czytnikiem kart to wgranie pliku przez czytnik bezpośrednio na kartę będzie dużo szybciej i wygodniej.

6. W dalszej kolejności uruchamiamy ponownie aparat.

7. Po uruchomieniu aparat rozpocznie wgrywanie aktualizacji, o czym będą informowały 3 diody, świecące jednocześnie czerwonym światłem ciągłym, przez około 30 sekund.

8. Gdy aktualizacja zostanie zakończona aparat wyda sygnał dźwiękowy, diody zgasną i urządzenie się wyłączy.

9. Następnie należy jedynie ponownie uruchomić aparat, zamykając i ponownie otwierając wizjer aparatu.

10. Gotowe, można przystąpić do wykonywania i drukowania zdjęć.

## AKTUALIZACJA DRUKARKI POLAROID ZIP PRINTER

- 1. Upewnij się, że pobrałeś i zainstalowałeś aplikację Polaroid Print APP ZIP na telefon / smartfon.
- 2. Połącz drukarkę Polaroid ZIP z telefonem / smartfonem poprzez Bluetooth lub NCF.
- 3. Otwórz aplikację Polaroid Print APP ZIP.
- 4. Po uruchomieniu aplikacji wybierz pozycję *Moja drukarka*.
- 5. Następnie kliknij pozycję Aktualizuj, u dołu wyświetlacza.

6. Jeśli aplikacja została zainstalowana przed automatyczną aktualizacją oprogramowania, to w tym momencie przeprowadzone zostanie uaktualnienie oprogramowania. Jeśli natomiast aplikacja pobrana została w najnowszej wersji, aktualizacja nie nastąpi, gdyż został już przeprowadzona przez producenta.

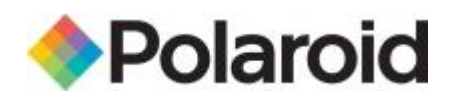